# Step 1 Magtek Bullet and USAePay Step 1 Time: 5 Minutes + 100 Stepuired Tools: No Tools Required Difficulty: Easy Step 1 Step 1 Step 1 Step 1 Step 1

### Magtek Bullet and USAePay Manual

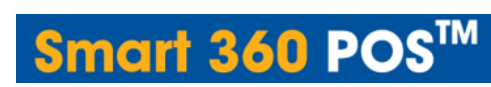

Using the Magtek Bullet with USAePay encryption is quick and easy!

To begin the set up of your Magtek Bullet, connect the Magtek Bullet to your Smart 360 POS tablet via Bluetooth. To do this, go to the "Settings" application and select "Bluetooth", making sure it is switched to "On".

|   |      |                  |   |              |   | 8 😤 🛚 1: | :36 рм |
|---|------|------------------|---|--------------|---|----------|--------|
| Ó | ) Se | ettings          |   |              |   |          |        |
|   | WIR  | ELESS & NETWORKS |   |              |   |          |        |
|   | ¢    | Wi-Fi            |   |              |   |          |        |
| < | 湯    | Bluetooth        |   |              |   |          | >      |
|   | 0    | Data usage       |   |              |   |          |        |
|   |      | More             |   |              |   |          |        |
|   | DEV  | /ICE             |   |              |   |          |        |
|   | \$   | Audio profiles   |   |              |   |          |        |
|   | 0    | Display          |   |              |   |          |        |
|   | •    | Storage          |   |              |   |          |        |
|   | Ê    | Battery          |   |              |   |          |        |
| 2 | 2    |                  | ¢ | $\leftarrow$ | Б | а        | Z      |

Information in this document is subject to change without notice. As our products are subject to continuous improvement, Royal Sovereign International , Inc. and our subsidiaries reserve the right to modify product design, specifications and prices, without notice and without incurring any obligation. E&OE © 2015 ROYAL SOVEREIGN. All rights reserved.

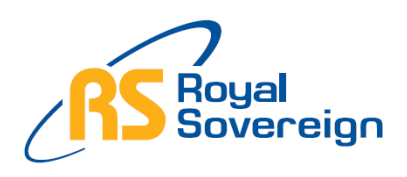

#### Please Do Not Return This Product To the Store

Need Help? Have Questions? Please call us Monday – Friday from 8:30am to 5:30 (EST) at 1-866-961-6673 For additional product information, please visit our website: www.royalsovereign.ca

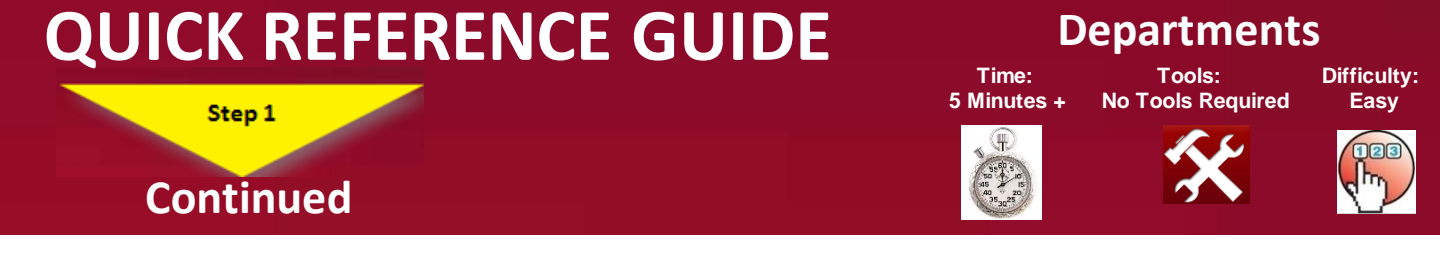

Select the Magtek Bullet if it is not under the "Paired" table. After the tablet and Magtek Bullet is paired.

| -        |                                              |   |   |  |            | 8 🔶 🛯               | 1:36 рм |
|----------|----------------------------------------------|---|---|--|------------|---------------------|---------|
| ¢ 🏷      | Bluetooth                                    |   |   |  |            | SEARCH FOR DEVICES  | :       |
|          | ANDROID BT<br>Only visible to paired devices |   |   |  |            |                     |         |
|          | PAIRED DEVICES                               |   |   |  |            |                     |         |
| <        | MAGTEK-B2A31F5                               |   |   |  |            |                     | >       |
|          | RP58BU                                       |   |   |  |            | - <u>+</u> +-<br>-+ |         |
|          | Wireless Scanner                             |   |   |  |            | - <u>+</u> +-       |         |
|          |                                              |   |   |  |            |                     |         |
|          |                                              |   |   |  |            |                     |         |
|          |                                              |   |   |  |            |                     |         |
| $\angle$ | 2                                            | Ĵ | Û |  | <b>□</b> » |                     | Z       |

Next, open the Smart 360 POS application. Select the "Settings" option.

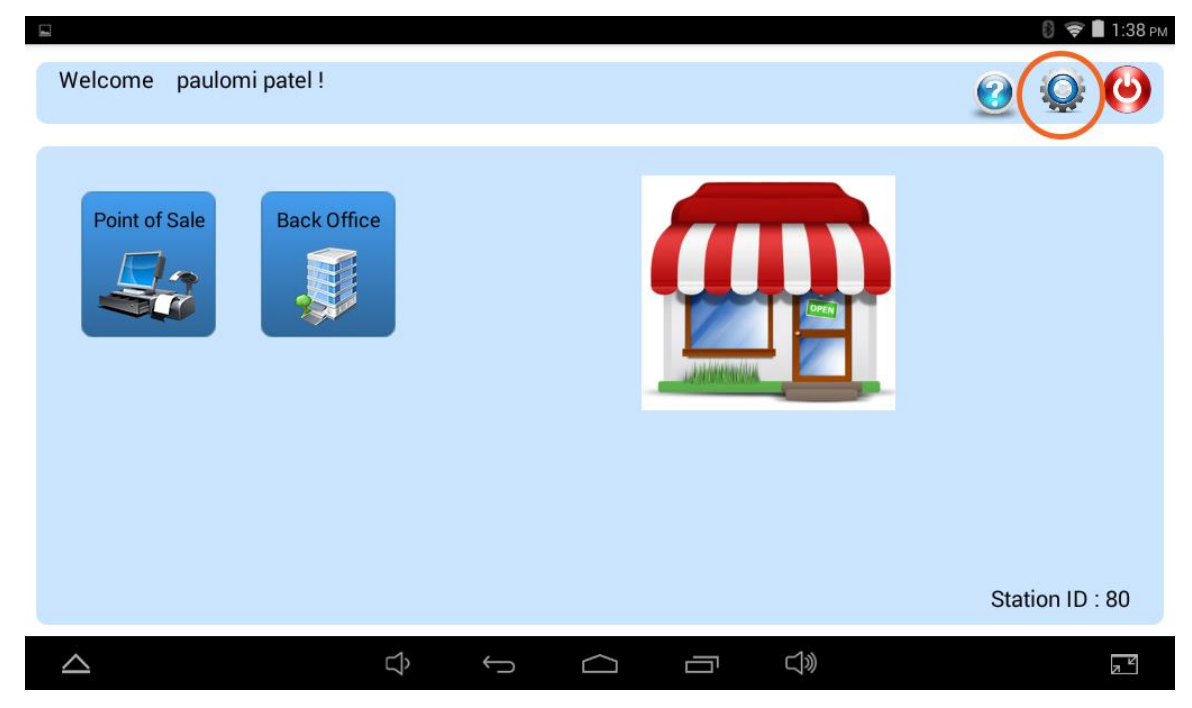

#### RPOS-10M 12/14 Rev 1

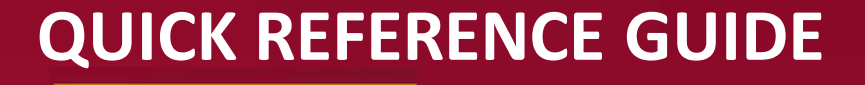

Step 1

Continued

#### Departments

Tools: <u>No Tools R</u>equired

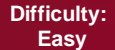

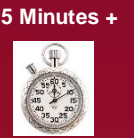

Time:

×

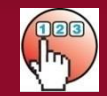

Choose "Card Reader Setup". Choose the Magtek Bullet as your card reader and select "Ok".

| SENEL DE                              |                                                              |                     |           |   |               |                                       |  |  |
|---------------------------------------|--------------------------------------------------------------|---------------------|-----------|---|---------------|---------------------------------------|--|--|
| Application Setup                     |                                                              |                     |           |   |               |                                       |  |  |
| Printer Setup                         |                                                              |                     |           |   |               |                                       |  |  |
| Card Reader Setup                     |                                                              |                     |           |   |               |                                       |  |  |
| ADMINISTRATOR                         |                                                              |                     |           |   |               |                                       |  |  |
| Payment Processing                    |                                                              |                     |           |   |               |                                       |  |  |
| Database                              |                                                              |                     |           |   |               |                                       |  |  |
| Z-Out Report                          |                                                              |                     |           |   |               |                                       |  |  |
| Application Informatio                | n                                                            |                     |           |   |               |                                       |  |  |
|                                       |                                                              |                     |           |   |               |                                       |  |  |
|                                       | 1                                                            | <u></u>             | $\langle$ |   | ~1»)          |                                       |  |  |
|                                       | ,<br>,                                                       | <ul><li>)</li></ul> |           |   | 5             |                                       |  |  |
| -                                     | Ĺ,                                                           |                     |           |   | <i>L</i> 1//  |                                       |  |  |
|                                       |                                                              |                     |           |   | 57 <i>1</i> 1 |                                       |  |  |
| ving screenshot                       | ς,                                                           |                     |           | ' | <i>Ц</i> ///  |                                       |  |  |
| ving screenshot<br>Choose Card Reader | Υ,                                                           | , )                 |           |   |               |                                       |  |  |
| ving screenshot<br>Choose Card Reader | ц <b>у</b>                                                   | `J                  |           |   | 4w            |                                       |  |  |
| ving screenshot<br>Choose Card Reader | ц <b>у</b>                                                   |                     |           |   |               |                                       |  |  |
| ving screenshot<br>Choose Card Reader | цу<br>                                                       |                     |           |   |               |                                       |  |  |
| ving screenshot<br>Choose Card Reader | Choose Card F                                                | Reader              |           |   |               |                                       |  |  |
| ving screenshot<br>Choose Card Reader | Choose Card R                                                | Reader              |           |   |               | 0                                     |  |  |
| ving screenshot<br>Choose Card Reader | Choose Card F<br>Wireless Scanner                            | Reader              |           |   |               | 0                                     |  |  |
| ving screenshot<br>Choose Card Reader | Choose Card P<br>Wireless Scanner<br>RP58BU                  | Reader              |           |   |               | 0                                     |  |  |
| ving screenshot<br>Choose Card Reader | Choose Card P<br>Wireless Scanner<br>RP58BU<br>MAGTEK-B2A31F | Reader<br>=5        |           |   |               | 0<br>0                                |  |  |
| ving screenshot<br>Choose Card Reader | Choose Card F<br>Wireless Scanner<br>RP58BU<br>MAGTEK-B2A31F | Reader<br>=5        | Cancel    |   |               | · · · · · · · · · · · · · · · · · · · |  |  |
| ving screenshot<br>Choose Card Reader | Choose Card P<br>Wireless Scanner<br>RP58BU<br>MAGTEK-B2A31F | Reader<br>=5        | Cancel    |   |               | ○<br>○<br>●                           |  |  |
| ving screenshot<br>Choose Card Reader | Choose Card F<br>Wireless Scanner<br>RP58BU<br>MAGTEK-B2A31F | Reader<br>=5        | Cancel    |   |               | ·<br>·<br>·                           |  |  |
| ving screenshot<br>Choose Card Reader | Choose Card P<br>Wireless Scanner<br>RP58BU<br>MAGTEK-B2A31F | Reader<br>=5        | Cancel    |   |               | <ul><li>○</li><li>○</li></ul>         |  |  |
| ving screenshot<br>Choose Card Reader | Choose Card R<br>Wireless Scanner<br>RP58BU<br>MAGTEK-B2A31F | Reader<br>=5        | Cancel    |   |               | ·<br>·<br>·                           |  |  |

## **QUICK REFERENCE GUIDE**

Step 1

Continued

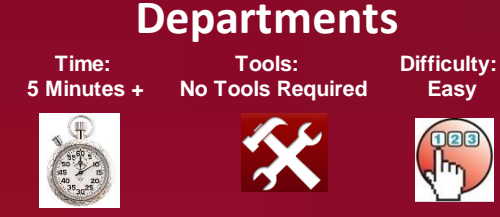

Go back to the "Settings" page and select "Payment Processing". Make sure "Express Checkout" is disabled.

\*\* If you are unable to disable it, please contact Smart 360 POS support at <u>support@smart360pos.com</u> or call us at 1-866-961-6673, as we will need to register you as an authorized USAePay merchant.

| GENERAL                                      |        |              |            |   |            |                  |
|----------------------------------------------|--------|--------------|------------|---|------------|------------------|
| Application Setup                            |        |              |            |   |            |                  |
| Printer Setup                                |        |              |            |   |            |                  |
| Card Reader Setup                            |        |              |            |   |            |                  |
| ADMINISTRATOR                                |        |              |            |   |            |                  |
| Payment Processing                           |        |              |            |   |            |                  |
| Database                                     |        |              |            |   |            |                  |
| Z-Out Report                                 |        |              |            |   |            |                  |
| Application Information                      |        |              |            |   |            |                  |
|                                              |        |              |            |   |            |                  |
|                                              | ~1.    | ,            |            |   | ~1~>>      |                  |
| 3                                            | $\Box$ | $\leftarrow$ | $\bigcirc$ | Ū | $\Box$ »   |                  |
|                                              | Ŷ      | Û            |            |   | IJŴ        |                  |
|                                              | ¢      | $\leftarrow$ |            |   | Ú»         | 8 🗢 🛙            |
| Express Checkout                             | ¢      | ţ            |            |   | <b>₫</b> ŵ | ;<br>;<br>;<br>; |
| Express Checkout<br>Other Payment Processing | Ċ      | ¢            |            |   | <b>↓</b> » | 8 🗢              |
| Express Checkout<br>Other Payment Processing | Ċ      | ¢            |            |   | <b>⊴</b> » | 8 🗢              |
| Express Checkout<br>Other Payment Processing |        | ÷            |            |   | ¢»         | 8 🗢              |
| Express Checkout<br>Other Payment Processing |        |              |            |   | <b>⊴</b> » | 8 📚              |
| Express Checkout<br>Other Payment Processing |        | ф<br>        |            |   |            |                  |
| Express Checkout<br>Other Payment Processing |        |              |            |   |            |                  |
| Express Checkout<br>Other Payment Processing |        |              |            |   |            |                  |
| Express Checkout<br>Other Payment Processing |        |              |            |   |            |                  |
| Express Checkout<br>Other Payment Processing |        |              |            |   |            |                  |
| Express Checkout<br>Other Payment Processing |        |              |            |   |            |                  |

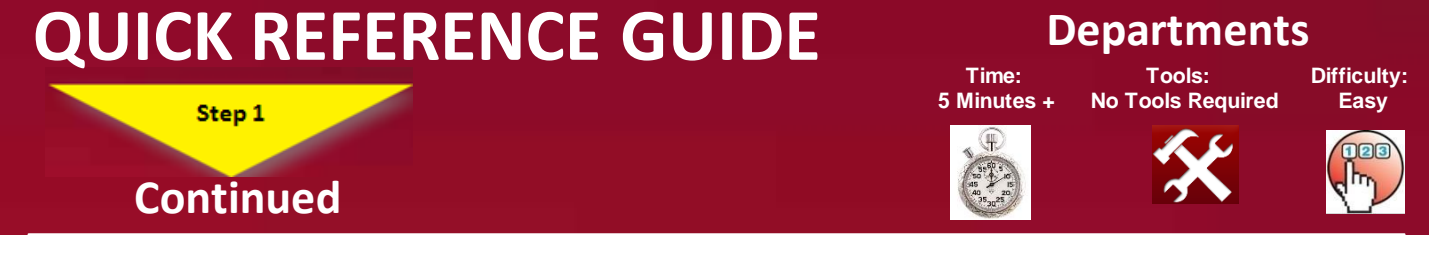

Once you are able to disable "Express Checkout", select the "Other Payment Processing" option, and select the "usaepay" option. You will be prompted for your "Secure Key" and "PIN"

| Other Payment Proc                     | essing                                                                                   |          |
|----------------------------------------|------------------------------------------------------------------------------------------|----------|
|                                        |                                                                                          |          |
|                                        |                                                                                          |          |
|                                        |                                                                                          |          |
|                                        |                                                                                          |          |
|                                        |                                                                                          |          |
|                                        |                                                                                          |          |
|                                        |                                                                                          |          |
| 2                                      |                                                                                          | A L      |
|                                        |                                                                                          |          |
|                                        |                                                                                          |          |
|                                        |                                                                                          | 8 🗢 🛙 1: |
| Express Checkout                       |                                                                                          | ₿ 🗢 🛯 1: |
| Express Checkout<br>Other Payment Proc | cessing                                                                                  | 8 🗢 🛚 1: |
| Express Checkout<br>Other Payment Proc | cessing<br>Payment Processing Info                                                       | 8 🗢 🔳 1: |
| Express Checkout<br>Other Payment Proc | Cessing<br>Payment Processing Info<br>Payment Processor Usaepay                          |          |
| Express Checkout<br>Other Payment Proc | Payment Processing Info     Payment Process     Primary URL                              |          |
| Express Checkout<br>Other Payment Pro  | Payment Processing Info     Payment Process     Primary URL   Secure Key                 |          |
| Express Checkout<br>Other Payment Pro  | Payment Processing Info Payment Process Usaepay Primary URL Secure Key                   |          |
| Express Checkout<br>Other Payment Pro  | Payment Processing Info Payment Process Usaepay Primary URL Secure Key NN OK Cancel      |          |
| Express Checkout<br>Other Payment Prov | Cessing Payment Processing Info Payment Process Usaepay Primary URL Secure Key OK Cancel |          |

## QUICK REFERENCE GUIDE

Step 1

Continued

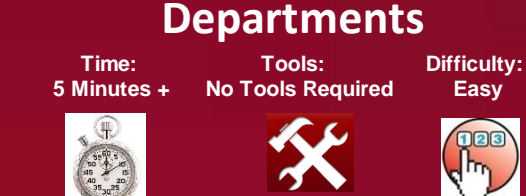

The "Secure Key" and "PIN" could be found on your Merchant account on the USAePay official website at <u>http://www.usaepay.com</u>. To access your Secure Key and PIN, log in to the USAePay Merchant portal with your username and password.

|                                     |                   |                                               |             |      |       | 0 1 | 1: | 52 рм |
|-------------------------------------|-------------------|-----------------------------------------------|-------------|------|-------|-----|----|-------|
| USAePay Logi                        | in × +            |                                               |             |      |       |     |    | ÷     |
| $\leftrightarrow \rightarrow \circ$ | C 🖻 🔒 https://sec | cure.usaepay.com/login                        |             |      |       | ☆   | 0, | X     |
|                                     | USAOPAY           | SECURED LOGIN FORM                            | SOLUTIONS - | HELP | LOGIN |     |    |       |
|                                     |                   |                                               |             |      |       |     |    |       |
|                                     |                   | Log In                                        |             |      |       |     |    |       |
|                                     |                   | Lusername                                     |             |      |       |     |    |       |
|                                     |                   | Password                                      |             |      |       |     |    |       |
|                                     |                   | Login to your account                         |             |      |       |     |    |       |
|                                     |                   | Forgot Password?<br>Send new password please! |             |      |       |     |    |       |
| $\bigtriangleup$                    |                   |                                               | Ľ»          |      |       |     | л  | P     |

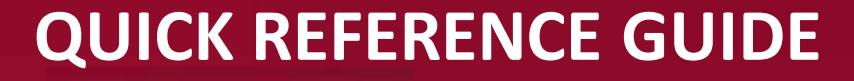

Step 1

Continued

#### Departments

Tools: s + No Tools Required Difficulty: Easy

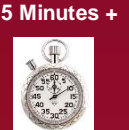

Time:

×

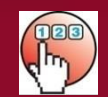

Go to the "Settings" tab and select "Source Keys".

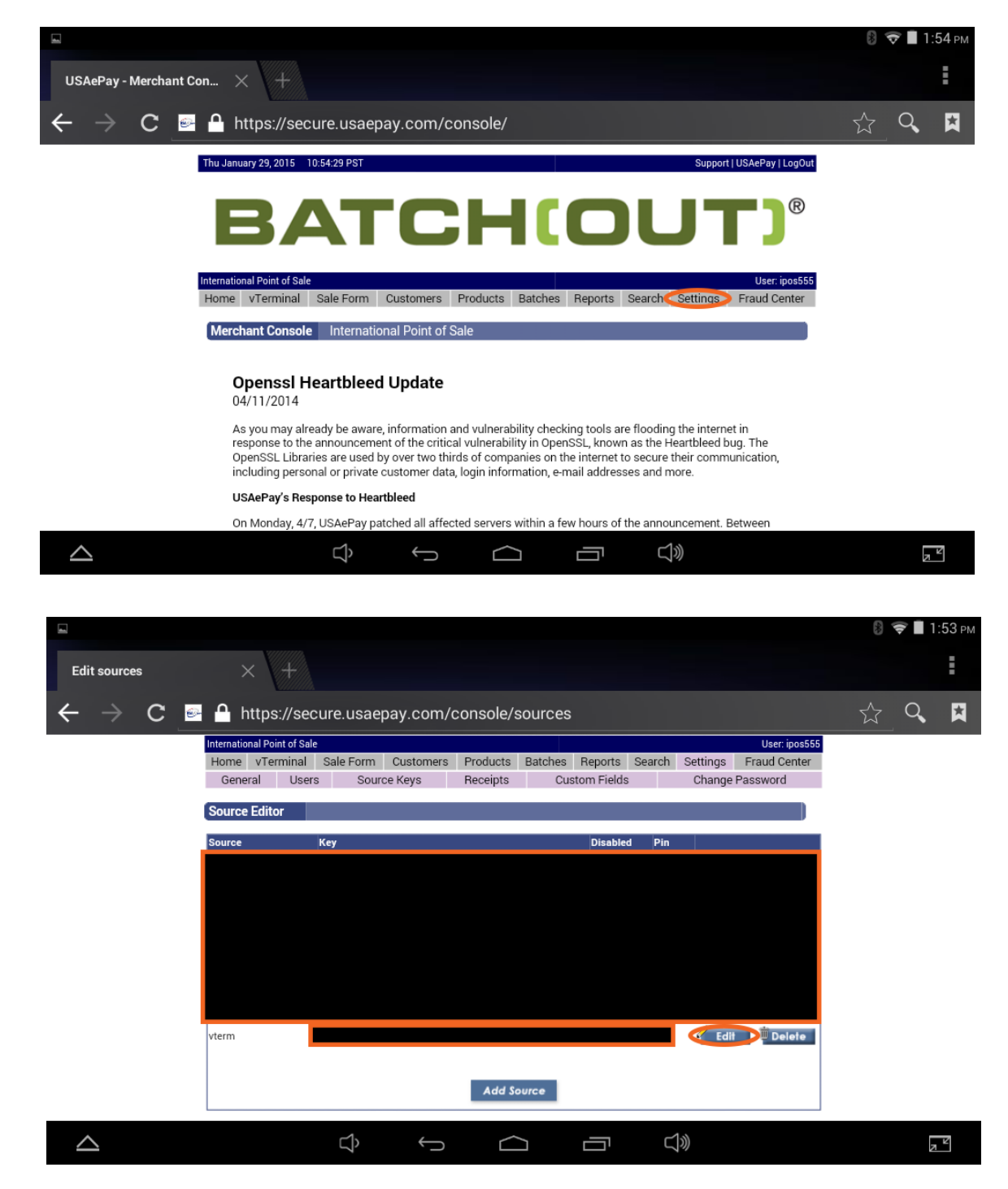

## **QUICK REFERENCE GUIDE**

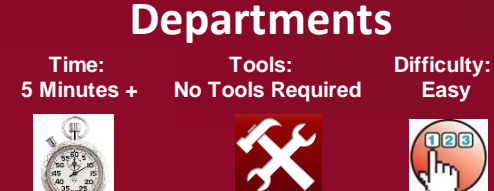

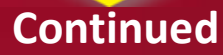

Step 1

You will see all your source keys and Secure Keys. There is always a default Secure key named "vterm". Select edit on vterm, or, if you want to add a new source key, select Add New Source Key. Create a PIN and generate the Secure Key if necessary. Enter these values on the Smart 360 POS application. You are now ready to start using your Magtek Bullet!

|                                                                            |                                                                                                    | 🛿 🛜 📕 1:53 рм                                                                                                    |
|----------------------------------------------------------------------------|----------------------------------------------------------------------------------------------------|----------------------------------------------------------------------------------------------------|
| Edit sources                                                               | × +                                                                                                    | :                                                                                                    |
| ← → C .                                                                    | https://secure.usaepay.com/console/sources                                                                                                    | ☆ <b>&lt;</b> 🔀                                                                                                    |
|                                                                            | International Point of Sale User: ipos555                                                                                                    |                                                                                                    |
|                                                                            | Home vTerminal Sale Form Customers Products Batches Reports Search Settings Fraud Center                                                                                                    |                                                                                                    |
|                                                                            | General Users Source Keys Receipts Custom Fields Change Password                                                                                                    |                                                                                                    |
|                                                                            | Source Editor                                                                                                    |                                                                                                    |
|                                                                            | Source Key Disabled Pin                                                                                                    |                                                                                                    |
|                                                                            | vterm                                                                                                    |                                                                                                    |
|                                                                            |                                                                                                    |                                                                                                    |
| $\bigtriangleup$                                                           |                                                                                                    | Z Z                                                                                                    |
|                                                                            |                                                                                                    |                                                                                                    |
|                                                                            |                                                                                                    | 💈 💎 📕 1:53 рм                                                                                                    |
| Edit sources                                                               | × +                                                                                                    | 8) 💎 🖿 1:53 рм                                                                                                    |
| Edit sources $\leftarrow \rightarrow \ \ \ \ \ \ \ \ \ \ \ \ \ \ \ \ \ \ $ | A https://secure.usaepay.com/console/sources.php?id=184783                                                                                                    | 8 � ∎ 1:53 рм<br>Е                                                                                                    |
| Edit sources $\leftarrow \rightarrow \mathtt{C}$                           | <ul> <li>A https://secure.usaepay.com/console/sources.php?id=184783</li> <li>Source Editor vterm</li> </ul>                                                                                                    | 8 � ∎ 1:53 pm<br>                                                                                                    |
| Edit sources $\leftarrow \rightarrow \mathtt{C}$                           | A https://secure.usaepay.com/console/sources.php?id=184783           Source Editor         vterm                                                                                                    | 8 � ∎ 1:53 рм<br>Е                                                                                                    |
| Edit sources $\leftarrow \rightarrow \mathtt{C}$                           | A https://secure.usaepay.com/console/sources.php?id=184783          Source Editor       vterm         Source Info                                                                                                    | 8 � ∎ 1:53 pm<br>1:53 pm<br>1:53 pm                                                                                                    |
| Edit sources $\leftarrow \rightarrow \mathtt{C}$                           | A https://secure.usaepay.com/console/sources.php?id=184783          Source Editor       vterm         Source Info       Disabled         Name:       vterm         Disabled       Test Mode                                                                                                    | 8 � ∎ 1:53 pm<br>1:53 pm<br>1:53 pm                                                                                                    |
| Edit sources $\leftarrow$ $\rightarrow$ C                                  | A https://secure.usaepay.com/console/sources.php?id=184783          Source Editor       vterm         Source Info       Disabled         Name:       vterm         Pin:       Coptional         Key:       Coptional                                                                                                    | 8 <b>₹ 1:53</b> рм                                                                                                    |
| Edit sources $\leftarrow \rightarrow \ \ \ \ \ \ \ \ \ \ \ \ \ \ \ \ \ \ $ | A https://secure.usaepay.com/console/sources.php?id=184783          Source Editor       vterm         Source Info       Disabled         Name:       vterm         Pin:       Coptional         Key:                                                                                                    | 8 <b>₹ 1:53</b> рм                                                                                                    |
| Edit sources $\leftarrow$ $\rightarrow$ C                                  | Allowed Commands                                                                                                    | 8 � ∎ 1:53 pm<br>1:53 pm<br>1:53 pm                                                                                                    |
| Edit sources $\leftarrow \rightarrow \ \ \ \ \ \ \ \ \ \ \ \ \ \ \ \ \ \ $ | <ul> <li>Key:</li> <li>Allowed Commands</li> <li>Credit</li> <li>Void</li> <li>Cash Sale</li> </ul>                                                                                                    | 8 � ∎ 1:53 pm<br>1:53 pm<br>1:53 pm                                                                                                    |
| Edit sources $\leftarrow$ $\rightarrow$ C                                  | A https://secure.usaepay.com/console/sources.php?id=184783          Source Editor       vterm         Source Editor       vterm         Disabled       Test Mode         Pin:       Coptional         Key:       Credit         Sale       Credit         Sale       Credit         Void       Cash Sale         Auth Only       Post Auth                                                                                                    | 8 � ∎ 1:53 pm<br>1:53 pm<br>1:53 pm                                                                                                    |
| Edit sources $\leftarrow$ $\rightarrow$ C                                  | Ittps://secure.usaepay.com/console/sources.php?id=184783  Source Editor vterm   Source Info    Name: vterm    Usabled Disabled   Test Mode Test Mode     Pin: Coptional   Key: Coptional     Allowed Commands   Image: Credit   Image: Void   Cash Sale   Auth Only   Post Auth   Capture   Cash Credit   Payment Form                                                                                                    | 8 � ∎ 1:53 pm<br>1<br>2<br>2<br>2<br>2<br>3<br>3<br>3<br>3<br>5<br>3<br>5<br>5<br>5<br>5<br>5<br>5<br>5<br>5<br>5<br>5                                                                                                    |
| Edit sources $\leftarrow \rightarrow \ \ \ \ \ \ \ \ \ \ \ \ \ \ \ \ \ \ $ |                                                                                                    | 8 ♥ ■ 1:53 PM                                                                                                    |
| Edit sources $\leftarrow \rightarrow \mathbb{C}$                           | Inttps://secure.usaepay.com/console/sources.php?id=184783          Source Editor       vterm         Source Info       Disabled         Name:       vterm         Pin:       (optional)         Key:       Test Mode         Milowed Commands       Credit       Yoid         Sale       Credit       Yoid         Auth Only       Post Auth       Cash Unit         Check Sale       Check Credit       Payment Form                                                                                                    | 8 � ∎ 1:53 pm                                                                                                    |
| Edit sources $\leftarrow \rightarrow \mathbb{C}$                           | Image: Source Editor     Verm     Source Editor     Verm     Source Info     Image: Verm     Source Info     Image: Verm     Source Info     Image: Verm     Source Info     Image: Verm     Image: Verm | Image: Second second secon |